Machine Translated by Google

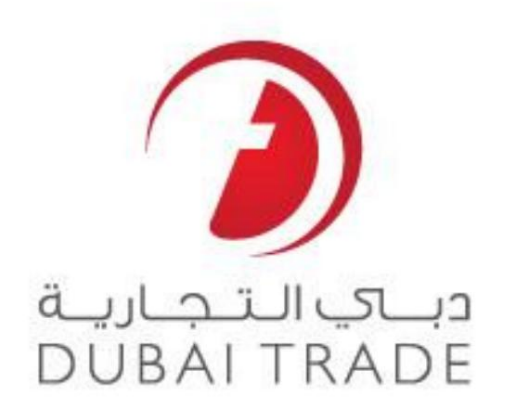

# خدمات الكترونيكي جهاني DP

## Split NOC Container - Amend دفترچه راهنمای کاربر

#### اطلاعات حق چاپ

حق چاپ 2009 ©توسط تجارت دبی. تمامی حقوق محفوظ است

این سند و تمام پیوست های ذکر شده در آن متعلق به تجارت دبی است. این سند فقط باید توسط اشخاص مجاز توسط تجارت دبی به منظور انجام تعهدات خود تحت یک قرارداد خاص با تجارت دبی مورد استفاده قرار گیرد. کپی، چاپ، افشای غیرمجاز این سند به شخص ثالث و ارسال این سند به هر مقصد دیگر توسط هر رسانه ای، اقدامی غیرقانونی و موجب اقدامات قانونی مناسب می شود.

#### اعلان سند کنترل

این یک سند کنترل شده است. دسترسی غیرمجاز، کپی کردن، تکثیر و استفاده برای هدفی غیر از آنچه که در نظر گرفته شده است، ممنوع است.

این سند در رسانه های الکترونیکی نگهداری می شود. هر کپی سختی از آن کنترل نشده است و ممکن است آخرین نسخه نباشد. از آخرین نسخه موجود با DUBAI TRADEمطمئن شوید.

# Split NOC Container - Amend

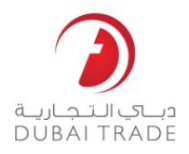

تجارت دبی

### جزئيات سند

| اطلاعات سند              |                                   |  |
|--------------------------|-----------------------------------|--|
| نام سند                  | Split NOC Container – Amend       |  |
| نام پروژه                | راهنمای کاربر DP World e Services |  |
| واحد تجاری               | دنیای DP                          |  |
| نویسنده(های)             | بخش آموزش DT                      |  |
| آخرین تاریخ به روز رسانی | 18اكتبر 2009                      |  |
| نسخه فعلى                | 1.1                               |  |

تاریخچه ویرایشهای

| VERSIQN      | تعيين نويسنده | شرح تغيير               |
|--------------|---------------|-------------------------|
| فلوريله 2010 |               | بررسی شدہ توسط DP World |
|              |               |                         |
|              |               |                         |

تاريخچه تاييد

| VE | RSIQN |                              | نام نام    | نظرات |  |
|----|-------|------------------------------|------------|-------|--|
|    | 1.1   | ر <u>9</u> 20وئال2010<br>چین | مدیر آموزش |       |  |
|    |       |                              |            |       |  |
|    |       |                              |            |       |  |

توزيع

| VERSION | محل |  |  |  |
|---------|-----|--|--|--|
|         |     |  |  |  |
|         |     |  |  |  |
|         |     |  |  |  |

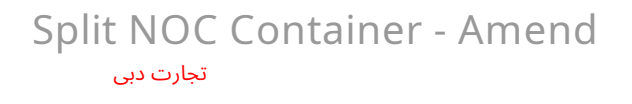

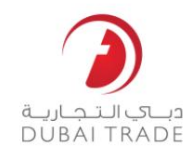

## Split NOC Container – Amend

این سرویس شما را قادر می سازد تاریخ اعتبار یک NOC Splitرا در سطح کانتینر تغییر دهید

برويدAmend > Split NOC Container برويد.

Split NOC Container

2.شماره Split NOCخود را وارد کنید

| NOC Number * |        |
|--------------|--------|
|              | Search |

بر روی Search کلیک کنید.

سیستم جزئیات NOCرا به شما نمایش می دهد

| 9235134                        |                                                                                                    | Validity Date                                                                                                    | 0                                                                                                    | 3-JUN-08                                                                                                    |
|--------------------------------|----------------------------------------------------------------------------------------------------|----------------------------------------------------------------------------------------------------|----------------------------------------------------------------------------------------------------|----------------------------------------------------------------------------------------------------|
| MAERSK MALACCA                 |                                                                                                    | Rotation Numbe                                                                                                    | er 6                                                                                                    | 04422                                                                                                    |
| UNITED ARAB SHPG.AGENCY CO.UAE |                                                                                                    | Berth Date                                                                                                    | C                                                                                                    | 7-NOV-06                                                                                                    |
| 2296193                        |                                                                                                    |                                                                                                    |                                                                                                    |                                                                                                    |
|                                |                                                                                                    | þ2-Jun-08                                                                                                    | Apply to                                                                                                    | all Date Fields                                                                                                    |
| BOL No                         | Container Number                                                                                                    | NO                                                                                                    | C Validity Date(D                                                                                                    | D-MON-YY)                                                                                                    |
| 510551000                      | INBU520178                                                                                                    |                                                                                                    | 03-JUN-08                                                                                                    | 1                                                                                                    |
| 510551000                      | PONU146209                                                                                                    |                                                                                                    | 03-JUN-08                                                                                                    | 1                                                                                                    |
| 510551000                      | TRIU467296                                                                                                    |                                                                                                    | 03-JUN-08                                                                                                    |                                                                                                    |
|                                | 9235134<br>MAERSK MALACCA<br>UNITED ARAB SHPG.AGENCY CO.UAE<br>2296193<br>BOL No<br>510551000<br>510551000<br>510551000 | 9235134<br>MAERSK MALACCA<br>UNITED ARAB SHPG.AGENCY CO.UAE<br>2296193<br>BOL No Container Number<br>510551000 INBU520178<br>510551000 PONU146209<br>510551000 TRIU467296 | 9235134     Validity Date       MAERSK MALACCA     Rotation Number       UNITED ARAB SHPG.AGENCY CO.UAE     Berth Date       2296193     [2-Jun-08]       BOL No     Container Number       510551000     INBU520178       510551000     PONU146209       510551000     TRIU467296 | 9235134 Validity Date O   MAERSK MALACCA Rotation Number 6   UNITED ARAB SHPG.AGENCY CO.UAE Berth Date 0   2296193 |

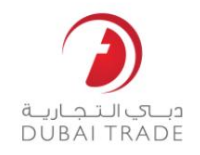

### Split NOC Container - Amend تجارت دبی

.4می توانید تاریخ اعتبار این NOCرا در برابر کانتینرها یکی یکی تغییر دهید (می توانید تاریخ متفاوتی برای هر ظرف بدهید)

| NOC Validity Date(DD- | M0N-XJ |
|-----------------------|--------|
| 03-JUN-08             | ē      |
| 03-JUN-08             | ē      |
| 03-JUN-08             | e      |

5می توانید تاریخ اعتبار همه کانتینرها را از Applyبه همه فیلدهای تاریخ تغییر دهید.

| 02-Jun-08 🕲 Apply to all Date Fields | 02-Jun-08 | 1 | Apply to all Date Fields |
|--------------------------------------|-----------|---|--------------------------|
|--------------------------------------|-----------|---|--------------------------|

6بر روی Updateکلیک کنید.

سیستم تأیید می کند که تغییرات با موفقیت انجام شده است

Dates sucessfully updated for Noc No.9235134